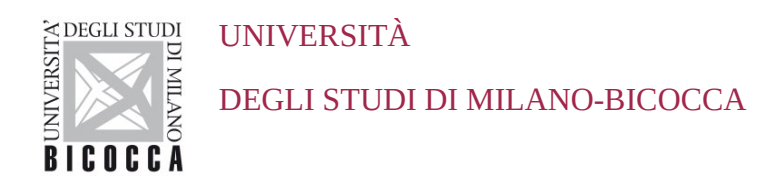

# ISTRUZIONI PER LA CONFIGURAZIONE DELLA CONNESSIONE WI-FI DI ATENEO DISPOSITIVI CON SISTEMA OPERATIVO CHROMEOS

A cura dell'Area Sistemi Informativi

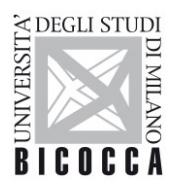

DEGLI STUDI DI MILANO-BICOCCA

# 1. Requisiti

UNIVERSITÀ

Il presente documento illustra le istruzioni per la **configurazione Wi-Fi di Ateneo** per dispositivi con sistema operativo **ChromeOS**.

I requisiti minimi richiesti per accedere alla rete Wi-Fi di Ateneo sono i seguenti:

- dispositivo con sistema operativo ChromeOS correntemente supportato
- scheda di rete wireless 802.11 b/g/n/ac/ax con driver aggiornati all'ultima versione disponibile;
- copertura delle reti wireless con SSID *unimib / eduroam / UnimibGuest* (per gli account ospiti).

## 2. Impostazioni

Dal menù Avvio app in basso a sinistra selezionare Impostazioni

Nella sezione • Rete Sottosezione • Wi-Fi

Cliccare sulla freccina sulla destra di Wi-Fi per ottenere l'elenco delle reti

|                          |                                                                                                  | _ @ ×                  |
|--------------------------|--------------------------------------------------------------------------------------------------|------------------------|
| Impostazion              | Q Cerca nelle impostazioni                                                                       |                        |
| 🗢 Rete                   | 📰 II tuo <u>dispositivo Chromebook è gestito</u> dalla tua organizzazione                        |                        |
| ≱ Bluetooth              | Rete                                                                                             |                        |
| Dispositivi connessi     | VH-Fi<br>Non connesso                                                                            |                        |
| L Account                | Aggiungi connessione                                                                             |                        |
| 🔲 Dispositivo            |                                                                                                  |                        |
| 🖉 Personalizzazione      | Bluetooth                                                                                        |                        |
| Q. Motore di ricerca     | Soff                                                                                             |                        |
| Sicurezza e privacy      | Dispositivi connessi                                                                             |                        |
| 👯 Арр                    | Telefono Android                                                                                 | <b>H</b>               |
| 🕇 Accessibilità          | <ul> <li>Connetti Chromebook con il tuo teletono. <u>Ulteriori informazioni</u></li> </ul>       |                        |
| Avanzate 👻               | Condivisione nelle vicinanze<br>Condividi file con persone nelle vicinanze. <u>Scopri di più</u> |                        |
| Informazioni su ChromeOS | Account                                                                                          |                        |
| 0                        | Q Q Q 0 0 0 0 0 0 0 0 0 0 0 0 0 0 0 0 0                                                          | 🕒 9 ott 13:44 🕦 IT 🛇 🕅 |

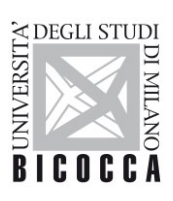

### UNIVERSITÀ

### DEGLI STUDI DI MILANO-BICOCCA

Selezionare la rete da impostare **unimib** o **eduroam** o **UnimibGuest** (per gli account ospiti)

|                          |                            | _ @ ×          |
|--------------------------|----------------------------|----------------|
| Impostazioni             | Q Cerca nelle impostazioni |                |
| 💎 Rete                   | ← Wi-Fi                    |                |
| ✗ Bluetooth              | On 🗘 🗘                     |                |
| 🗍 Dispositivi connessi   | Reti note                  |                |
| L Account                |                            |                |
| 🔲 Dispositivo            | ♥ UnimibGuest >            |                |
| Personalizzazione        | eduroam >>                 |                |
| Q. Motore di ricerca     | Va unimite >               |                |
| 😯 Sicurezza e privacy    | ♀ Sardinia →               |                |
|                          | ♥a AC30u6Wv                |                |
| ➡ Accessibilità          | ♀         AC07Uh78         |                |
| Avanzate                 | ♥a         TIM-97631598    |                |
|                          |                            |                |
| Informazioni su ChromeOS |                            |                |
| 0                        | me 🖨 🛛 🤨 🤹 😫 🖕 💼 🗑 🚍 🧕     | 13:45 🕦 IT 🗇 🛙 |

#### Cliccare su configura

|                            |                                                                                   | _ @ ×                |
|----------------------------|-----------------------------------------------------------------------------------|----------------------|
| Impostazioni               | Q Cerca nelle impostazioni                                                        |                      |
| 💎 Rete                     | ← unimib                                                                          |                      |
| ✗ Bluetooth                | ♥ Non connesso                                                                    | Configura            |
| Dispositivi connessi       | Questa rete non è sincronizzata con il tuo account. <u>Ulteriori informazioni</u> |                      |
| L Account                  | Avanzate                                                                          |                      |
| 🔲 Dispositivo              |                                                                                   |                      |
| Personalizzazione          |                                                                                   |                      |
| Q Motore di ricerca        |                                                                                   |                      |
| Sicurezza e privacy        |                                                                                   |                      |
| 👬 App                      |                                                                                   |                      |
| N<br>Avanzate <del>v</del> |                                                                                   |                      |
| Informazioni su ChromeOS   |                                                                                   |                      |
|                            |                                                                                   |                      |
| 0                          | - 🗿 😨 💶 🗑 💷 🕒 😰 😒 📃                                                               | 9 ott 13:45 1 IT 🛇 🛽 |

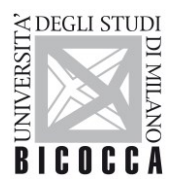

UNIVERSITÀ

#### DEGLI STUDI DI MILANO-BICOCCA

Completare la configurazione inserendo i parametri come da figura successiva, nel campo **Identità** inserire il proprio indirizzo di posta elettronica di ateneo.

Sicurezza: EAP Metodo EAP: PEAP Autenticazione fase 2 di tipo EAP: MSCHAPv2 Certificato CA del server: Predefinito Corrispondenza suffisso di dominio: unimib.it Identità: nome.cognome@unimib.it (Per Docenti e personale strutturato) n.cognome12@campus.unimib.it (Per gli studenti) Password: "inserire la propria password"

N.B.

#### Per gli studenti eduroam inserire le credenziali rilasciate dalla propria organizzazione

|            |                  |                                              |          |           | _ □ | ×     |
|------------|------------------|----------------------------------------------|----------|-----------|-----|-------|
| Imposta    | zioni            | Q Cerca nelle impostazion                    | ni       |           |     | Jitri |
| G Poto     |                  | Configura unimib                             |          |           |     |       |
| Kete       |                  | SSID                                         |          |           |     | :     |
| 🖁 🖁 🖁 🖁    | tooth            | unimib                                       |          |           |     |       |
|            |                  | Sicurezza                                    |          | Configura |     |       |
| L Dispo    | ositivi connessi | EAP                                          | $\nabla$ |           |     |       |
| Acco       | punt             | Meto do EAP                                  |          |           |     |       |
|            |                  | PEAP                                         | -        |           |     |       |
| 🛄 Dispo    | ositivo          | Autenticazione fase 2 di tipo EAP            |          |           |     |       |
| Perse      | onalizzazione    | MSCHAPv2                                     | •        | più       |     |       |
|            |                  | Certificato CA del server                    |          |           |     |       |
| Q Ricer    | rca e assistente | Predefinito                                  | *        |           |     |       |
| C Sigur    |                  | Corrispon den za og getto                    |          | ~         |     |       |
|            | ezza e privacy   |                                              |          | ~         |     |       |
| 👯 Арр      |                  | Corrispondenza nome alternativo del soggetto |          |           |     |       |
| Avanzata   |                  |                                              |          | ~         |     |       |
| Avalizate  |                  | Corrispondenza suffisso di dominio           |          |           |     |       |
| Informazio | ni su Chrome OS  | unimib.it                                    |          |           |     |       |
|            |                  | Id en tit à                                  |          |           |     |       |
|            |                  | n cognome12@campus unimib it                 |          |           |     |       |
|            |                  | Pressured                                    |          |           |     |       |
|            |                  | rassword                                     | 0        |           |     |       |
|            |                  |                                              | 0        |           |     |       |
|            |                  | Id en tità anonima                           |          |           |     |       |
|            |                  |                                              |          |           |     |       |
|            |                  | Salva identità e password                    | -        |           |     |       |
|            |                  | curra lacritica e paceriora                  |          |           |     |       |
|            |                  |                                              |          |           |     |       |
|            |                  |                                              |          |           |     |       |
|            |                  |                                              |          |           |     |       |
|            |                  |                                              |          |           |     |       |

Cliccando su Salva, la connessione sarà correttamente configurata